# **Storage Setup**

LDMS User Support Phone: 716-834-0900 x7311 Email: ldmshelp@fstrf.org www.ldms.org

LDMS Training Team Phone: 716-834-0900 x7486 Email: ldms.training@fstrf.org

## **Configuration Tab**

TΜ

#### **Container**

- 1. In the **Configuration** tab, click the **Container** radio button
- 2. Enter the following information:

Label: (generic name; suggest using catalog number or part number)

- **# of columns; # of rows** —these are the dimensions of the box
- Labeling Method: If using Positions Only positions will be labeled 1, 2, 3,...81

Fill Order: Left to Right, Top to Bottom (most common but all other options are available)

Coordinates: Row, Column or Column, Row (if using Positions Only this option will be greyed out)

| Main View | 1      | Container V       | View Move Con                   | figuration | Ereezer Cita    | ) Bulk            | Add ]     | Compress | Level (Racks and Shelves)                                     |
|-----------|--------|-------------------|---------------------------------|------------|-----------------|-------------------|-----------|----------|---------------------------------------------------------------|
| Main view |        |                   |                                 | iguidion   | J Heezer cig    |                   |           | Compress | Click the Level radio button                                  |
|           | • 0    | Container         | C Level                         |            | Label           | Training Box      |           |          | Dealer fallow the same nonemators as                          |
|           | N      | lo. of Colur      | nns No. of Rows No. of Position | 15         | Labeling Method | Positions Only    |           |          | containers                                                    |
|           |        | 9                 |                                 |            | Coordinates     | Row Column        | to Bottom |          |                                                               |
|           | Exclus | sion ———          | Selection                       | ]          |                 | prov, countr      |           |          | <b>Shelves</b> can be configured to hold racks or containers. |
|           | Cor    | ner(s)            | Upper Left                      |            |                 | Reverse Row       | Labeling  |          |                                                               |
|           |        |                   |                                 |            |                 | V Configuration : | s Active  |          | The number of columns reflects the num-                       |
|           | Storag | le Type<br>Active | Label                           | Columns    | Bows            | Positions         |           |          | ber of racks; the numbers of rows will                        |
|           | 1      | →CUTC             | 8x8                             | 8          | 8               | 64                |           |          | always be one                                                 |
|           | 2      | ~                 | 8x8 Alpha                       | 8          | 8               | 64                |           |          | 5                                                             |
|           | 3      | ~                 | 8x8 Numeric                     | 8          | 8               | 64                |           |          |                                                               |
|           | 4      | ~                 | 8x8 Type 2                      | 8          | 8               | 64                |           |          | Shelves with Containers:                                      |
|           | 5      | ~                 | 9x9                             | 9          | 9               | 81                |           |          | The number of columns and rows reflects                       |
|           | 6      | ~                 | 9x9 Alpha/Numeric               | 9          | 9               | 81                |           |          |                                                               |
|           | 7      | ~                 | 9x9 Box1 Alpha/Numeric          | 9          | 9               | 81                |           |          | the total number of containers on a shelf.                    |
|           | 8      | ~                 | 9x9 Numeric/Alpha               | 9          | 9               | 81                |           |          | The fill order will always be <b>Bottom to</b>                |
|           | 9      | ~                 | 9x9 Positions                   | 9          | 9               | 81                |           |          | Ton                                                           |
|           | 10     | ~                 | IRC Box                         | 9          | 9               | 81                |           |          | rop.                                                          |
|           | 11     | ~                 | box                             | 9          | 9               | 81                |           |          |                                                               |
|           |        |                   |                                 |            |                 |                   |           |          |                                                               |
|           |        |                   |                                 |            |                 |                   |           |          |                                                               |
|           |        |                   |                                 |            |                 |                   |           |          |                                                               |
|           |        |                   |                                 |            |                 |                   |           |          |                                                               |
|           | 1      |                   |                                 |            |                 |                   | <b>_</b>  |          |                                                               |
|           |        |                   |                                 |            |                 |                   |           |          |                                                               |
|           |        |                   |                                 |            |                 |                   |           |          |                                                               |
|           |        |                   |                                 | . 11       | · •             | 1 1               |           |          |                                                               |

## Adding Levels and Containers

### Level (Shelves or Racks)

- 1. Highlight the freezer or shelf that you wish to add the new level to.
- 2. Click the Add button on the LDMS toolbar.
- 3. The Storage Add dialog box appears. Click Level.
- 4. Select the Level template from the list

5. Enter a name for the level in the **Name** field of the dialog box, and then click **OK** 

#### <u>Container</u>

Highlight the level (shelf or rack) that you wish to add the new container to. Repeat steps 2-5 above. After naming your box, the Position Selection menu will appear to set the position in the rack (or shelf)

#### Add which item?

Add

| FREEZER   |
|-----------|
| CONTAINER |
| LEVEL     |
| CANCEL    |

# Freezer Configuration Tab

- 1. Enter freezer name in the Label field
- 2. Select the Type and Temperature in the drop down menu
- 3. Click and drag the shelf from Level Types list to the Configuration Design field. The Level dialog box appears.
- 4. Enter the number of shelved in the Number field and click OK
- 5. Click and drag the rack from the Level Types list to the Configuration Design list. The Level dialog box appears
- 6. Select **Shelf 1** from the **Sub Level** box.
- 7. Enter the of racks the shelf can hold in the Number field and click OK
- 8. Repeat for the remaining shelves
- 9. Click the Add button on the LDMS toolbar.

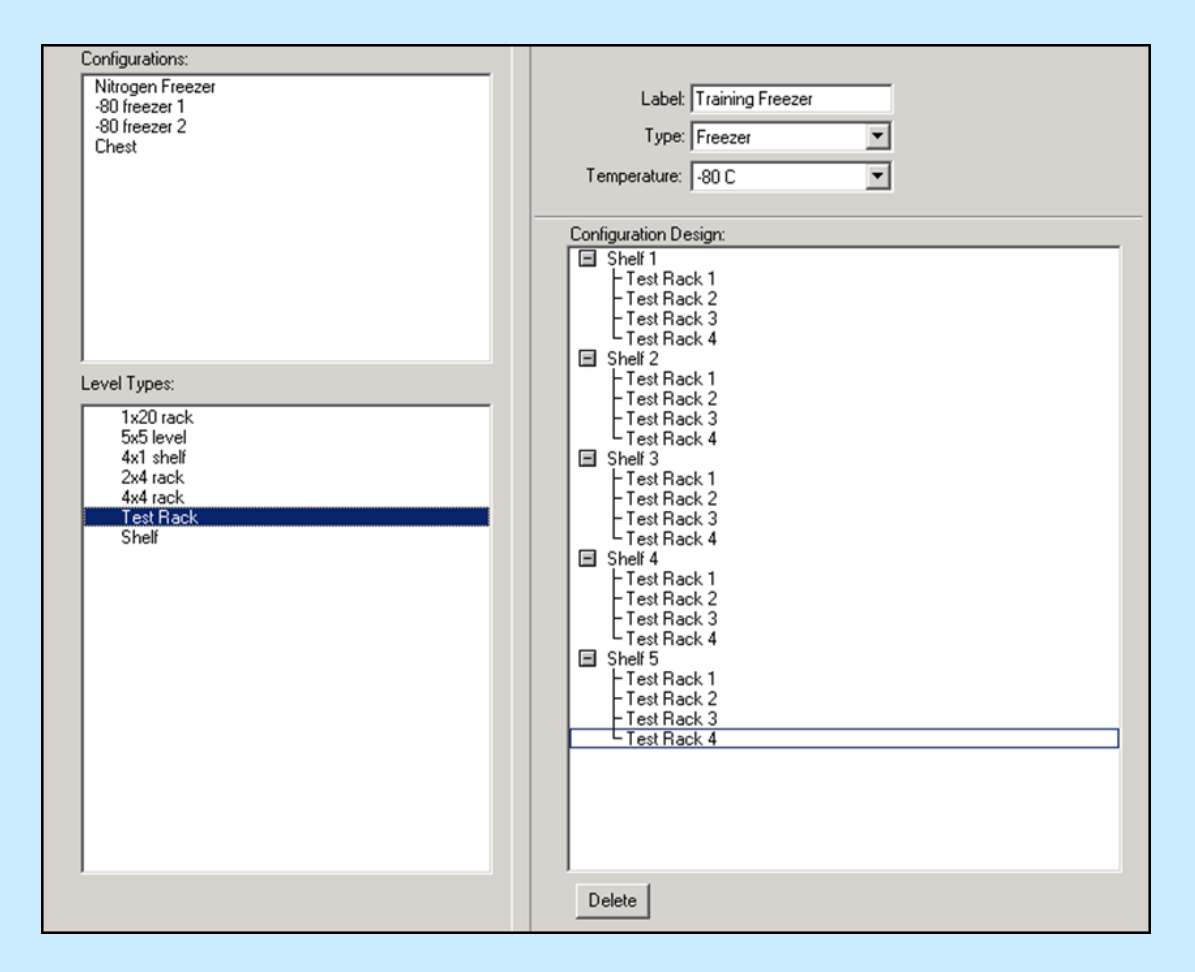

## Adding Freezers

- 1. Click in the Storage Structure hierarchy on the Main View tab.
- 2. Click the Add button on the LDMS toolbar.
- 3. Click Freezer. The Storage Add dialog box appears.
- 4. Click to highlight the freezer template and click **OK**.

5. Enter the freezer name in the **Name** field of the dialog box, and then click **OK**.

| Add which ite | em?     |
|---------------|---------|
|               | FREEZER |
|               | LEVEL   |
|               | CANCEL  |